# WelcartPay(ウェルカートペイ)

# Welcart 専用決済システム

Welcart クレジット決済運用マニュアル

Ver.1.0.1

2017 年 1 月 11 日 コルネ株式会社

# 目次

| 更新履歴3               |
|---------------------|
| 特徴と注意点4             |
| 申込方法7               |
| 設定方法                |
| 1. クレジット決済代行会社の選択9  |
| 2. WelcartPay の設定10 |
| クレジットカード決済12        |
| オンライン収納代行15         |
| 後払い決済(2017 年実装予定)16 |
| 3. 支払方法登録           |
| 接続テスト19             |
| クレジットカード決済19        |
| オンライン収納代行決済22       |
| 決済エラーの確認            |
| 予期せぬエラーの対処方法25      |
| 留意事項                |
| 運用上の注意点             |

| 自動継続課金もしくは定期購入を利用している場合の移行方法 |  |
|------------------------------|--|
| 支払方法の変更                      |  |
| 自動継続課金                       |  |
| 定期購入                         |  |
| よくあるお問い合わせ                   |  |

# 更新履歴

2017 年 1 月 11 日 特徴と注意点に「会員の退会について」を追記。

## 特徴と注意点

#### 決済タイプ

カード決済は、埋め込み型と外部リンク型(三者間画面サービス)の両方を切り替えて利用するこ とができます。

埋め込み型の決済タイプは、決済会社の画面に遷移せずサイト内の遷移で完結します。デザインの 統一性が保て、スムーズなチェックアウトが可能で、かご落ちしにくいと言われています。 外部リンク型(三者間画面サービス)は、決済会社の画面に遷移してカード番号を入力する決済タ イプです。こちらのタイプは、自サイト(運営するショップ)内でカード番号を通過させることが ないので、セキュリティ面では埋め込み型よりも有利だと言われています。

将来的に、埋め込み型も非通過型(トークン決済)に変わりますが、それまでどうしてもセキュリ ティが気になるという方は、外部リンク型を利用すると良いかと思います。

### 決済処理連携

WelcartPay は、e-SCOTT システムと強力に連携を図っています。仮売上(与信)から実売上(売 上計上)への変更や予約販売時の再オーソリ、さらに決済金額の変更(額面アップ可)や決済の取 消処理まで、e-SCOTT の管理画面にログインすることなく、Welcart の管理画面から操作すること ができます。

## クイック決済

お客様がログインして購入した場合、次回の購入からはカード番号を入力せずにチェックアウトで きます。これは、Welcart の会員情報と e-SCOTT の情報を紐付けるもので、Welcart のデータベー スにカード番号を保存するものではありません。

定期購入や自動継続課金などはこの仕組みを利用して実現しています。

#### オンライン収納代行(法人のみ利用可)

コンビニ決済、ネットバンキング決済、ATM 決済、電子マネー決済が可能です。こちらは外部リン ク型となりますので、決済会社の画面へ遷移し、遷移した画面でどの決済を利用するかを選択する ことになります。

## コンバージョンのトラッキング

カード決済ではコンバージョンのトラッキングが可能ですが、オンライン収納代行決済ではトラッ キングはできません。

#### 継続課金

Welcart 専用拡張プラグイン「WCEX DL Seller (※Ver2.2 以降)」の導入が必要になります。雑誌の 定期購読やオンライン教室のレッスン料の徴収など、ダウンロード商品・サービス商品の継続課金 を行うことができます。クイック決済の設定が必要です。

#### 定期購入

Welcart 専用拡張プラグイン「WCEX Auto Delivery (※Ver1.1 以降)」の導入が必要になります。一 定のサイクルで自動的に受注が発生し、それに伴うクレジットカード決済を自動で行います。クイ ック決済の設定が必要です。

#### SSL の仕様

- SSLの導入は必須
- 署名アルゴリズム SHA-2
- 通信プロトコル TLS1.0、TLS1.1(2017 年春より TLS1.2のみの予定)

現在利用されている SSL のアルゴリズム及びプロトコルの確認などは、ご利用のサーバー会社にお 問い合わせください。

#### 会員の退会について

Welcart の会員システムを利用している場合、WelcartPay 決済モジュールを使用しますと、フロン トの会員ページ(マイページ)からの退会処理ができなくなります。これは、e-SCOTT システムに 未処理の決済データが残っている場合、Welcart の会員を退会してしまうと WelcartPay と e-SCOTT との整合性が取れなくなってしまう為です。その為に、会員ページから「退会する」ボタンを非表 示とし、お客様が勝手に退会できないようにしています。

会員の退会をご希望のお客様に対しては、電話やメールでの申し出を受け、管理者がクレジット決

済の未処理が無いかを確認してから、管理者側で会員削除処理を行ってください。

クレジット決済に未処理が無いかどうかは、次の点をチェックします。全てをクリアしていれば、 会員を削除しても大丈夫です。

- 直近 90 日以内に、そのお客様に「与信」による売り上げが無ければ OK。
- そのお客様が、定期購入を継続中でなければ OK。
- そのお客様が、自動課金を継続中でなければ OK。

## 申込方法

法人、個人ともに契約が可能です。(オンライン収納代行は法人のみ)

基本契約

- カード決済 ···· VISA、Master Card、JCB、AMERICAN EXPRESS、Diners Club
- オンライン収納代行 … コンビニ決済、銀行振込(ペイジー)、電子マネー決済

初期費用 無料

月額固定費 3,000 円

トランザクション処理料 5円/件(1件の受注に最低2回のトランザクションが発生します。) 手数料 3.5%

#### オプション契約

後払い決済、メールリンク決済、外貨決済、早期支払い

※後払い決済および外貨決済は、2017年実装予定

商材によっては料金が異なることがありますので、ソニーペイメントサービス株式会社にお問い合わせください。お問い合わせ及びお申し込みは、こちらのアドレスにアクセスしてください。

https://www.welcart.com/wc-settlement/welcartpay\_guide/

#### 入金通知 URL

正式な申し込みの際、外部リンク型(三者間画面サービス)のカード決済、およびオンライン収納 代行決済(コンビニ決済など)を利用する場合は、「入金通知 URL」を申請する必要があります。 入金通知 URL の確認方法は以下の通りです。

WordPress 管理画面 > 設定 > 一般設定 の「サイトアドレス(URL)」で入力した URL +「/」(最後に「/」スラッシュを付けて申請してください) またスキームは、必ず「https://」にして申請してください。

#### ※注意

通常、Welcart を利用する場合は HTTPS プラグインを使用しないでください。常時 SSL にする場合は、一般設定画面にて「WordPress アドレス(URL)」と「サイトアドレス(URL)」を、 https:// にするだけで SSL にすることができます。

また、常時 SSL にした場合は、Welcart 管理画面のシステム設定画面にて「SSL を使用する」のチ

ェックを外してください。

ホスティングサービスに用意されている共有 SSL は利用できない場合があります。できるだけ独自 ドメインによる SSL をご利用ください。

スマホ対応にする場合、常時 SSL だと問題ありませんが、SSL・非 SSL の切り替えを行っているサ イトの場合は、拡張プラグイン「WCEX Mobile」を導入する必要があります。モバイル設定にて「リ ファラをチェックする」のチェックを外してご利用ください。

# 設定方法

クレジット決済設定を行った後、基本設定から支払方法を登録します。

## 1. クレジット決済代行会社の選択

クレジット決済会社選択タブで「WelcartPay」を選択し、「利用中のクレジット決済代行会社」の エリアにドラッグ&ドロップします。「クレジット決済会社を更新する」をクリックして更新する と、「WelcartPay」のクレジット決済設定タブが表示され、WelcartPayの設定ができるようになり ます。

| クレジット決済会社選択 WelcartP                              | ау                          |                 |
|---------------------------------------------------|-----------------------------|-----------------|
| 川用できるクレジット決済代行会社                                  | t                           | 利用中のクレジット決済代行会社 |
| 用したいクレジット決済代行会社を右側にドラッ<br>ラッグ後は必ず「クレジット決済会社を更新する」 | ヴしてください。<br>ボタンをクリックしてください。 | WelcartPay      |
| ゼウス                                               | ルミーズ                        | クレジット決済会社を更新    |
| Cloud Payment                                     | PayPalエクスプレスチェックアウト         |                 |
| PayPalウェブベイメントブラス                                 | ソフトバンク・ペイメント・サービス           |                 |
| テレコムクレジット                                         | ペイデザイン                      |                 |
| みずほファクター                                          | アナザーレーン                     |                 |
| ベリトランス Air-Web                                    | ペイジェント                      |                 |
| DSKペイメント                                          | e-SCOTT Smart               |                 |
| Yahoo!ウォレット                                       | イプシロン                       |                 |

## 2. WelcartPayの設定

ソニーペイメントサービスから提供される「加盟店接続情報」を元に、WelcartPayの設定を行います。

| クレジット決済会社選択                  | WelcartP | ay             |    |                 |    |                       |
|------------------------------|----------|----------------|----|-----------------|----|-----------------------|
| VelcartPay                   |          |                |    |                 |    |                       |
| マーチャントID                     |          |                |    |                 |    |                       |
| マーチャントバスワード                  |          |                |    |                 |    |                       |
| 店舖口一E                        |          |                |    |                 |    |                       |
| 決済認証キー                       |          |                |    |                 |    |                       |
| 動作環境                         | 0        | テスト環境          | R. | 0               | 4  | 審環境                   |
| クレジットカード決済                   | ۲        | 埋め込み型で<br>利用する | 0  | 外部リンク型<br>で利用する | 0  | 利用しない                 |
| <u>セキュリティコード</u><br>(認証アシスト) | 0        | 利用する           | 0  | 利用しない           |    |                       |
| クイック決済                       | 0        | 利用する           | 0  | 利用しない           |    |                       |
| 処理区分                         | 0        | 与信             | 0  | 与信売上計上          |    |                       |
| 自動継続課金処理区分                   | 0        | 与信             | 0  | 与信売上計上          |    |                       |
| 自動継続課金完了メール                  | 0        | 送信する           | 0  | 送信しない           |    |                       |
| 支払い回数                        | 0        | 一括払いのみ         | 0  | 分割払いを有<br>効にする  | 0  | 分割払いとボーナス<br>払いを有効にする |
| オンライン収納代行                    | ۲        | 利用する           | •  | 0               | 利用 | しない                   |
| 支払期限日数                       |          | Β              |    |                 |    |                       |
| 手數科                          |          |                |    | 部細設定            |    |                       |
| 後払い決済                        | ۲        | 利用する           |    | 0               | 利用 | 用しない                  |
| 商品ごとの可否                      | 0        | 有効にする          | 5  | 0               | 無多 | 効にする                  |
| 請求書送付方法                      | 0        | 別成送            |    | 0               | 同  | 1                     |
| 手數科                          |          |                |    | STABLES         | 3  |                       |

# 管理画面 Welcart Shop > クレジット決済設定 > WelcartPay

## マーチャント ID

電文接続情報の「マーチャント ID」を入力します。この ID はテスト環境、本番環境共通です。

## マーチャントパスワード

電文接続情報の「マーチャントパスワード」を入力します。テスト環境、本番環境でパスワードが 異なりますのでご注意ください。

## 店舗コード

契約しているショップのコードです。契約が1店舗のみの場合は「0001」と入力します。テスト環 境では「0001」としてください。

#### 決済認証キー

電文接続情報の「決済認証キー」を入力します。このキーはテスト環境、本番環境共通です。

## 動作環境

決済の接続環境の切り替えを行います。本稼働の際は「本番環境」に切り替えることを忘れないようご注意ください。

## クレジットカード決済

通常は「埋め込み型で利用する」を選択してください。外部リンクを希望の場合のみ「外部リンク 型で利用する」を選択します。

WelcartPay を利用しなくなった場合は、必ず「利用しない」を選択してください。

※テスト環境で使用した Welcart 会員は、本番環境では使用できません。本番環境では改めて会員 を登録しなおしてください。

#### セキュリティコード(認証アシスト)

認証アシストマッチングの「セキュリティコード」を利用します。購入の際、カード番号と同時に3 桁ないし4桁のセキュリティーコードを入力することが必須となります。セキュリティーコードを 「利用しない」にする場合は、WelcartPayの設定だけではなく e-SCOTTの管理画面でも「マッチ ング検証しない」に設定していただく必要がありますのでご注意ください。 通常は、「利用する」の設定でご利用ください。

## クイック決済

会員がログインして決済を行った場合、次回の決済からはカード番号を入力する必要がなくなりま す。別のカードで購入したい場合は、「カード情報の変更はこちら」をクリックします。

2回目購入時(フロント支払方法ページ)

| ご登録のカード番号下4桁 | 0061 ( <u>カード情報の変更はこちら</u> ) |
|--------------|------------------------------|
| 支払い回数        | 1回払い 🔻                       |

外部リンク型の場合は、「登録済のクレジットカードを変更して購入する」をチェックします。

外部リンク型 会員初回購入時(フロント支払方法ページ)

 クレジットカード
 クレジットカードを登録して購入する WelcartPay クレジットカード決済

尚、外部リンク型の初回購入時に、「クレジットカードを登録して購入する」をチェックすると、 クレジットカードの登録の画面に遷移して e-SCOTT にカード情報を登録することになります。 カード情報の登録や変更は、マイページ(会員ページ)でも行うことができます。

なお、自動継続課金や定期購入を行う場合は、このクイック決済を「利用する」にしていただく必要があります。

## 処理区分

「与信」は仮売上となります。最初から本売上にしたい場合は「与信売上計上」を選択します。 与信(仮売上)の受注は、Welcartの受注データ編集画面から本売上(売上計上)に更新すること が可能です。

#### 自動継続課金処理区分

自動継続課金決済時の処理区分を設定できます。このオプションは「WCEX DL Seller」が有効化されているときのみ利用できます。

#### 自動継続課金完了メール

自動継続課金決済時に、課金完了メールを契約者に送信するかを選択します。メール送信時間(自 動継続課金実施時間)は、ダウンロード販売設定画面の「自動処理の実行時間」(※WCEX DL Seller Ver 2.2 の新機能)になります。

#### 支払い回数

分割払いを許可するかどうかを選択します。このオプションは埋め込み型の時のみ利用できます。

WelcartPay e-SCOTT

外部リンク型の場合は表示されません。

カード会社によって分割できる回数が異なります。

- VISA、MASTER、JCB
   1回、2回、3回、5回、6回、10回、12回、15回、18回、20回、24回 リボ払い、ボーナス1回
- AMEX
   1回、3回、5回、6回、10回、12回、15回、18回、20回、24回
   ボーナス1回
- Diners
   1回、リボ払い、ボーナス1回

## オンライン収納代行

コンビニ決済・ネットバンキング・ATM・電子マネー決済を行う場合は「利用する」を選択します。

Welcartの支払方法の登録は、オンライン収納代行として登録します。コンビニ決済とネットバンキングを分けるなどして登録することはできません。具体例としては、「コンビニ、ネットバンキング決済」という名前で支払方法を登録します。

オンライン収納代行を選択して購入した場合、内容確認ページにて「注文する」ボタンを押すと、 e-SCOTTの画面に遷移します。Welcartでは、この時点で受注を記録しサンキューメールを送信し ます。サンキューメールには、再度コンビニ支払い情報などを受け取るための画面を表示するため の URL を記載します。

個人契約の場合は、オンライン収納代行は利用できません。法人契約のみとなります。

#### 支払期限日数

支払期限を過ぎた場合、お客様は入金ができなくなります。同時に Welcart の受注リストでは「期限切れ」と表示されます。最大の支払期限は 60 日です。1 と設定した場合は、翌日の 23:59:59 までが期限となります。

#### 手数料

オンライン収納代行には、手数料を設定することが可能です。「詳細設定」ボタンをクリックして 手数料を設定してください。

## 後払い決済(2017年実装予定)

後払い決済を利用する場合は「利用する」を選択してください。 後払い決済の使い方については、後払い決済の運用方法をご覧ください。

この決済を利用するには、オプション契約が必要です。

## 商品ごとの可否

後払い決済を利用するが、後払い決済できない商材も同時に扱う場合には「有効にする」を選択し ます。有効にすると商品データに「後払い決済の可否」というフィールドが表示されるようになる ので、商品ごとに「可能」か「不可」かを登録することができるようになります。チェックアウト の際、カート内に後払い決済が「不可」の商品が入っている場合、支払方法として後払い決済が選 べないようになります。

#### 手数料

後払い決済には、手数料を設定することが可能です。「詳細設定」ボタンをクリックして手数料を 設定してください。

## 3. 支払方法登録

クレジット決済設定が完了したら、支払方法の登録を行います。

管理画面 Welcart Shop > 基本設定「支払方法」

| 支払方法名                               | 説明                    | 決済種別 決済モジュール                                                    |
|-------------------------------------|-----------------------|-----------------------------------------------------------------|
| クレジットカード<br>● 使用 停止                 | WelcartPay クレジットカード決済 | カード決済〈WelcartPay ▼                                              |
| コンビニ・ネットバンキング<br>・使用<br>停止<br>削除 更新 | WelcartPay オンライン収納代行  | オンライン収納代行(W, ▼<br>選択<br>代金引換<br>代行業者決済<br>(巻灯() 注意?(MelcartPan) |
| 後払い決済<br>● 使用 ○ 停止<br>削除 更新         | WelcartPay atodine    |                                                                 |

## 支払方法名

フロント 支払方法選択

フロントにて表示される支払方法名を指定します。支払 方法名は後で変更することができます。

|        | ◎ クレジットカード            |
|--------|-----------------------|
| * 支払方法 | WelcartPay クレジットカード決済 |
|        | ◎ コンビニ・ネット バンキング      |
|        | WelcartPay オンライン収納代行  |
|        | ● 後払い決済               |
|        | WelcartPay atodine    |

## 説明

フロントにて表示される支払方法の説明文を入力しま

す。

html タグが使えますので、画像を表示させることも可能です。

オンライン収納代行の説明には、コンビニ決済・ネットバンキング・ATM・電子マネー決済が利用 できることを書いておくと良いでしょう。

## 決済種別

決済の種別を選択します。

ここに「カード決済(WelcartPay)」「オンライン収納代行(WelcartPay)」「後払い決済(WelcartPay)」 いずれかの決済種別が表示されない場合は、先にクレジット決済設定を行ってください。 WelcartPay e-SCOTT

#### 決済モジュール

必ず空白にしておいてください。

#### 使用・停止

フロントに支払方法を表示する場合は「使用」、表示しない場合は「停止」を選択します。 決済代行会社を変更した時などは、削除をせずに「停止」にしておきます。

使わなくなった決済は、クレジット決済設定にて「利用しない」に設定することを忘れないように しましょう。

## 削除・更新

必要ない支払方法は削除します。

ただし、過去にこの支払方法で購入された受注がある場合、削除してしまいますとその受注の支払 方法が分からなくなってしまいます。

このような場合は削除せずに「停止」で更新します。

## ドラッグ&ドロップによるソート

登録した支払方法は、左側の四角いブロックをドラッグ&ドロップすることで並べ替えができます。 フロントでは管理画面の並び順と同じ順序で表示されます。

## 接続テスト

## クレジットカード決済

## 実施手順

- クレジット決済設定および支払方法の登録ができているか確認します。まだの場合は、本マニ ュアルの「設定方法」を参照の上、設定を行ってください。
- 加盟店接続情報のシミュレータテストカードを使用してテスト購入を行います。各カード番号 を使い、状況に合わせてエラーなどの確認を行ってください。
- e-SCOTTの加盟店管理画面にログインして、取引が記録されているかを確認します。
   利用額変更・売上計上・取消などの操作は、必ず Welcart 側で行ってください。e-SCOTTの加盟店管理画面にてこの操作を行うと、Welcart との整合性がなくなってしまい誤動作のもととなります。

WelcartPay では、ほとんどの操作を Welcart から行うことができるので、加盟店管理画面にロ グインすることはありませんが、初期テストだけは e-SCOTT にデータが問題なく登録されてい るかを確認していただきます。

4.

#### 決済情報の連携

WelcartPay は、Welcart から e-SCOTT の決済状態を変更することが可能です。決済情報を変更したい場合は、Welcart の受注データ編集画面に入り「決済情報」をクリックします。ここに表示されたダイアログにて、金額の変更・実売上(売上計上)・取消・再オーソリなどの操作ができます。

Welcart の受注をキャンセルもしくは削除を行っても、e-SCOTT の決済は取消にはなりません。決済を変更する場合は必ず「決済情報」を更新する必要があります。従って、受注を削除する場合は 十分にご注意ください。削除された受注の決済を Welcart から変更することはできません。万が一 受注を削除してしまった場合は、e-SCOTT の加盟店管理画面から決済の取消処理を行っていただく 必要があります。

| 送方法 🤇          | クレジ | ベット カード             |                                          |            | 1     | * かべにん    |
|----------------|-----|---------------------|------------------------------------------|------------|-------|-----------|
| 希望日 扌          |     |                     | 与信                                       |            |       |           |
| 時間帯 月<br>予定日 〕 | 利用  | 用金額 2080            | Ħ                                        |            |       | •<br>•    |
| è社名 -<br>大番号   | P   | 再オーソリ 売上計上          | 取消利用額変更                                  |            |       | 句町熊堂      |
| ス:             |     | 処理日時                | 処理通番                                     | 処理区分       | 処理結果  | :677      |
| 各状況            | 1   | 2016-09-16 11:45:17 | 000004473432                             | 与信         | ОК    |           |
| )進行            |     |                     |                                          |            |       | _         |
|                |     |                     |                                          |            | 閉じる   |           |
|                |     |                     | TransactionId 0000044734                 | 32         |       |           |
|                |     |                     | ResponseCd OK                            |            |       |           |
|                |     |                     | acting WelcartPay :<br>Type 1回払い<br>決済情報 | クレジットカード決済 |       |           |
|                |     |                     |                                          | 総合計金額      | 2,    | 080 通貨(円) |
|                |     |                     |                                          | 3/五 秋日     | 令婚(四) | 明大唐 帝早龄   |

管理画面 Welcart Management > 受注データ編集

「決済情報」ボタンをクリックするとダイアログを表示します。決済の履歴が確認できます。

## 与信

再オーソリ、売上計上、取消、利用額変更ができます。

## 与信売上計上

取消、利用額変更ができます。

| 明金額 | 10               | 00 円         |       |       |
|-----|------------------|--------------|-------|-------|
| 取消  | 利用額変更            |              |       |       |
|     | 処理日時             | 処理通          | 番 処理区 | 分処理結果 |
| 201 | 6-08-30 16:44:32 | 000004369207 | 与信売上  | tt ок |
|     |                  |              |       |       |
|     |                  |              |       | 閉じる   |

# 売上計上

与信から売上計上した状態です。取消、 利用額変更ができます。

|    |                     |        | 売上計上         |      |      |
|----|---------------------|--------|--------------|------|------|
| 利月 | 用金額                 | 2080 円 |              |      |      |
| Ą  | 20消 利用額変更           |        |              |      |      |
|    | 処理日時                |        | 処理通番         | 処理区分 | 処理結果 |
| 2  | 2016-09-20 15:02:18 |        | 000004492631 | 売上計上 | ок   |
| 1  | 2016-09-07 11:36:19 |        | 000004423447 | 与信   | ок   |
|    |                     |        |              |      |      |
|    |                     |        |              |      | 閉じる  |

取消

取消の後は再オーソリのみ可能です。

| a m | 金額 2980 円           |              |      |      |
|-----|---------------------|--------------|------|------|
| 再   | オーソリ                |              |      |      |
|     | 処理日時                | 処理通番         | 処理区分 | 処理結果 |
| 2   | 2016-08-30 16:37:52 | 000004369184 | 取消   | ок   |
| 1   | 2016-08-30 16:31:58 | 000004369162 | 与信   | ок   |
|     |                     |              |      |      |

#### 実施手順

- クレジット決済設定および支払方法の登録ができているか確認します。まだの場合は、本マニ ュアルの「設定方法」を参照の上、設定を行ってください。
- テスト購入を行います。内容確認ページにて「注文する」ボタンを押した時点で受注が記録されサンキューメールが送信されます。
- e-SCOTT の加盟店管理画面にログインして、取引が記録されているかを確認します。入金通知 操作を行い、Welcart の受注データが正常に「入金済み」になるかどうかを確認します。
   ※加盟店管理画面の操作方法につきましては、ソニーペイメントサービスの操作マニュアルを ご参照ください。

#### 決済情報の連携

お客様が入金を行いますと、Welcartの受注データは「未入金」から「入金済み」に変わります。

Welcart の受注をキャンセルもしくは削除を行っても、e-SCOTT の決済は取消にはなりません。決済を変更する場合は必ず「決済情報」を編集する必要があります。従いまして、受注を削除する場合は十分にご注意ください。削除されてしまった受注の決済を Welcart から変更することはできません。万が一受注を削除してしまった場合は、e-SCOTT の加盟店管理画面から決済の取消処理を行っていただく必要があります。

なお、支払期限と金額のいずれかを変更した場合は、お客様にご案内した払込み番号が変わってし まいます。変更した際は、必ず新しい払込み番号をお客様にご案内してください。

## 未入金

取消、支払期限日と金額の変更ができ ます。変更は1回までです。

|    |                     |        | 未入金          |      |      |
|----|---------------------|--------|--------------|------|------|
| 支払 | 如服 20161            | 006    |              |      |      |
| 支払 | 【溶剤                 | 5380 円 |              |      |      |
| R  | 20肖 変更              |        |              |      |      |
|    | 処理日時                |        | 処理通番         | 処理区分 | 処理結果 |
| 1  | 2016-09-29 10:08:04 |        | 000004543265 | 登録   | ок   |
|    |                     |        |              |      |      |
|    |                     |        |              |      | 閉じる  |

# 入金済

入金済みになると、取消、変更はできません。

|             |              |               | 入金済          |      |      |
|-------------|--------------|---------------|--------------|------|------|
| 入爭          | è日時          | 2016081813370 | )            |      |      |
| 収約          | 内機関コード       | ファミリーマート      |              |      |      |
| 店舗コード 33310 |              |               |              |      |      |
| 支払          | し額           | 2080円         |              |      |      |
|             |              | 処理日時          | 処理通番         | 処理区分 | 処理結果 |
| 2           | 2016-08-22 1 | 3:40:12       | 000004292972 | 入金   | ок   |
| 1           | 2016-08-18 1 | 2:48:05       | 000004292972 | 登録   | ОК   |
|             |              |               |              |      |      |
|             |              |               |              |      | 問じる  |

取消

取消後は、再登録ができます。

|    |                     |        | 取消済み         |      |      |
|----|---------------------|--------|--------------|------|------|
| 支扎 | 2016                | 60830  |              |      |      |
| 支扎 | <b>よ</b> 額          | 4520 円 |              |      |      |
| Nu | 全绿                  |        |              |      |      |
|    | 処理日日                | ŧ      | 処理通番         | 処理区分 | 処理結果 |
| 2  | 2016-08-22 16:51:38 |        | 000004319194 | 取消   | ОК   |
| 1  | 2016-08-22 16:50:29 |        | 000004319187 | 登録   | ОК   |
|    |                     |        |              |      |      |
|    |                     |        |              |      | 閉じる  |

決済エラーの確認

決済時にエラーが発生すると、管理画面 では決済エラー発生の告知メッセージが 表示されます。

このメッセージは、エラーログがすべて 削除されるまで表示し続けます。

| Wel     | Welcart Management 受注リスト                                 |                    |      |          |               |             |  |  |  |
|---------|----------------------------------------------------------|--------------------|------|----------|---------------|-------------|--|--|--|
| 決済      | 決済エラーが発生しました。決済エラーログを確認してください。発生日時:[2016-09-16 11:15:09] |                    |      |          |               |             |  |  |  |
| Versior | n 1.8.8.16090                                            | )11                |      |          |               |             |  |  |  |
|         |                                                          |                    |      |          |               |             |  |  |  |
| 36 / 3  | 6件 first<                                                | < prev< 1 >next >> |      |          |               |             |  |  |  |
|         | ID 🔻                                                     | 日氏受                | 対応状況 | 支払方法     | 決済            | <u></u> 角II |  |  |  |
|         | 1095                                                     | 2016-09-16 11:45   | 新規受付 | クレジットカード | 6916680038 与信 |             |  |  |  |
|         | 1094                                                     | 2016-09-12 15:46   | 新規受付 | クレジットカード | 5105993077 与信 |             |  |  |  |
|         | 1092                                                     | 2016-09-12 09:53   | 新規受付 | クレジットカード | 6721341922 与信 |             |  |  |  |

管理画面 決済エラー発生告知

「決済エラーログ」をクリックすると、 エラーログの一覧が表示され、いつどの ようなステータスでエラーが発生したか を確認できます。

エラーを確認したら、不要なエラーログ を全て削除してください。

| ш <i>л</i> н, | 「一覧                    |       |              |     |      |
|---------------|------------------------|-------|--------------|-----|------|
|               | 登録日                    | リンクキー | 決済相          | 184 | ステーダ |
| 詳細            | 2016-09-16<br>11:15:09 |       | welcart_card |     | K02  |
|               |                        |       |              |     |      |
|               |                        |       |              |     |      |
|               |                        |       |              |     |      |
|               |                        |       |              |     |      |
|               |                        |       |              |     |      |
|               |                        |       |              |     |      |

不具合調査を依頼する場合は、詳細ログを出力してメールにコピー&ペーストしてください。

## 予期せぬエラーの対処方法

正常決済を行っているのにエラーとなってしまう場合は、以下の点を確認します。

- クレジット決済設定に間違いはないか
- NG テストカードを使用していないか
- SSL 証明書は正常か(SHA2 は必須、TLS1.2 のみの制限は 2017 年より実施)
- Basic 認証や IP アドレスによるアクセス制限をしていないか
- 他のプラグイン(メンテナンスモードを含めて)を停止して動作確認してみる
- テーマを Welcart Default テーマに切り替えてみる
- クイック決済の場合は、Welcart 会員を作りなおしてみる

## 留意事項

- テスト環境で行ったクイック決済は、2ヶ月でクイック決済の有効性がなくなります。
- テスト環境でクイック決済を行った Welcart 会員は、本番環境では使用できません。本番環境で は改めて Welcart 会員を登録しなおしてください。
- SSL に関しましては、ご利用のサーバー会社にお問い合わせください。
- Welcartは、支払方法ページなどのチェックアウト遷移画面で JavaScriptを使用しています。
   テーマ制作・カスタマイズ時に JavaScriptのエラーがないかを確認してください。
   エラーがある場合、正常に決済できなくなる可能性があります。
- e-SCOTT のテスト環境は、毎週水曜日はメンテナンスのため終日ご利用いただけません。 また、営業時間(09:15~17:45)外は一時的にご利用いただけない場合がございます。

どうしても改善しない場合は、下記 URL より不具合調査をご依頼ください。

http://www.welcart.com/wc\_nav/solution-maintenance/

## 運用上の注意点

#### 本番環境への切り替え

テスト環境で問題なく購入テストが行えたら、クレジット決済設定画面にて、稼働環境を「本番環 境」に切り替えます。マーチャントパスワードがテスト用と本番用とで異なりますのでご注意くだ さい。

念のために実際のクレジットカードを使って購入テストを行い、正常に決済されることを確認して ください。本番環境では、シミュレータテストカードは使えません。

#### 決済エラーが発生した時

「決済エラー発生告知」は、単にカード番号の入力間違いの場合も表示されます。 決済エラーログを確認して、特に処置する必要がないものはログを削除してください。

#### クイック決済を利用の場合の注意

クイック決済を有効にしている場合、テスト環境で使用していた Welcart 会員は本番環境で利用で きません。会員を登録しなおして本番で購入テストを行ってください。また、原因不明の K71 エラ ーコードが出る場合なども、一旦会員を削除して登録しなおしてみてください。

自動継続課金もしくは定期購入を利用していない会員は、会員データ編集画面からクイック決済の 解除ができます。

「クイック決済を解除する」をチェックして「設定を更新」してください。

| 下4桁    | 9999        |
|--------|-------------|
| 有効期限   | 2099/99     |
| クイック決済 | 登録あり        |
|        | クイック決済を解除する |

管理画面 Welcart Management > 会員データ編集画面

## 受注の取りこぼし発生時の対応

e-SCOTT の加盟店管理画面に決済が発生しているにもかかわらず、Welcart の受注にデータが記録 されていない場合、以下の方法で受注データの復旧ができます。

1. 加盟店管理画面より取引データー覧を開いて、「自由領域 1」の値をメモします。

|      |                     |              |             | 自由領域1      |            |        |                |       |       |
|------|---------------------|--------------|-------------|------------|------------|--------|----------------|-------|-------|
| ≣¥≆⊞ | <u>処理日時</u> 🐨       | 処理通番         | 処理区分        | 自由領域2      | 処理 <br> 経路 | ステータス  | 処理結果 <br>  コード | 金額    | Ę     |
|      |                     |              |             | 自由領域3      | 12.00      |        |                |       |       |
|      |                     |              |             | 6990776486 |            |        |                |       | Γ     |
|      | 2016/03/01 11:16:01 | 000003503310 | データ登録(2Add) | acting_esc | 電文         | データ登録済 | OK 2,0         | 2,080 | 2,080 |
|      |                     |              |             | wc1collne  |            |        |                |       |       |

Welcart 管理画面の受注リスト画面にて、「決済直前ログ一覧」ボタンを押してダイアログを表示します。ダイアログ内のリンクキーが、e-SCOTTの「自由領域 1」の値と一致するものを探して「詳細」をクリックします。

| Ħ | 決済直前ログ一覧               |            |           | ×                                            |         | 月191 1   | 回去30日     |
|---|------------------------|------------|-----------|----------------------------------------------|---------|----------|-----------|
|   | 日報登                    | リンクキー      | 氏名        | 決済種別                                         | 受注リスト出力 | 決済直前ログー智 | 決済エラーログ一階 |
|   | 2016-03-01<br>12:51:14 | 6008190000 | 動作テスト     | クレジットカード決済[カード決済(e-<br>SCOTT Smart)]         | 入金扰     | 见 処理状態   | 発送日       |
| 3 | 2016-03-01             | 6990776486 | 動作テフト     | コンビニ・ネット バンク決済[オンライン                         | 入金済み    | 新規受付     | HURA      |
| 2 | 11:15:56               | 0000000000 | 300117774 | 収納代行(e-SCOTT Smart)]                         | 未入金     | 新規受付     | BUR       |
| 2 | 2016-02-29<br>15:10:54 | 4413998635 | 動作テスト     | コンビニ・ネット バンク決済[オンライン<br>収納代行(e-SCOTT Smart)] | 入金済み    | 新規受付     | HUR       |
|   | 2016-02-29<br>14:54:34 | 0368212876 | 動作テスト     | コンビニ・ネット バンク決済[オンライン<br>収納代行(e-SCOTT Smart)] |         |          |           |
|   |                        |            |           | ログ検索 ログ削除 開ごる                                |         |          |           |

 詳細ダイアログで内容を確認し「受注データ登録」ボタンを押すと、その内容で受注データが 登録されます。その際、受注日時をログの登録された日時か、データ復旧処理を行った日時か を選択できます。

| 済直前ログ詳細 |                                                                                                    |                                                            | ×   |
|---------|----------------------------------------------------------------------------------------------------|------------------------------------------------------------|-----|
| 登録日     | 2016-03-01 11:15:56                                                                                                    | <ul> <li>● 受注日時に登録日を設定</li> <li>● 受注日時に現在の時刻を設定</li> </ul> | Î   |
| リンクキー   | 6990776486                                                                                                    |                                                            |     |
|         |                                                                                                    |                                                            |     |
| お客様情報   |                                                                                                    |                                                            |     |
| メールアドレス | mentargening com-                                                                                                    |                                                            | . 1 |
| お名前     | 動作 テスト 様                                                                                                    |                                                            |     |
| フリガナ    | ドウサ テスト 様                                                                                                    |                                                            |     |
| 郵便番号    | 202-0147                                                                                                    |                                                            |     |
| 都道府県    | 10.04                                                                                                    |                                                            |     |
| 市区郡町村   | 03464007082                                                                                                    |                                                            |     |
| 番地      | 555                                                                                                    |                                                            |     |
| ビル名     |                                                                                                    |                                                            |     |
|         | In the second second se |                                                            |     |
| 電話番号    |                                                                                                    |                                                            |     |

オンライン収納代行決済をデータ復旧した場合、入金状況は常に「未入金」で登録されます。復旧 後に入金があれば「入金済み」となりますが、お客様の入金が復旧よりも早かった場合は「未入金」 のままになりますので、e-SCOTT 加盟店管理画面にて状況を確認してください。

なお、受注の取りこぼしが頻繁に起こる場合は、ご利用のサーバーのスペックが低い可能性があり ます。サーバー移行をご検討ください。

## 継続課金

拡張プラグイン「WCEX DL Seller (※Ver 2.2 以降)」を導入すると、継続課金に対応できます。DL Seller のバージョンが低い場合はアップデートしてください。また、クレジット決済設定の「クイック決済」を「利用する」にしてください。

継続課金会員リストの「状態」に「詳細」リンクが表示され、クリックすると継続課金会員情報画 面に遷移します。この機能は、WelcartPay を使用しているときのみ利用可能です。

| /8件   | irst<< pr | rev< <b>1</b> >n | ext >>last |        |          |            |            | € 最        | 新の情報 | に更新  |
|-------|-----------|------------------|------------|--------|----------|------------|------------|------------|------|------|
| 受注ID▼ | 会員No      | 氏名               | カード(月/年)   | 金額(円)  | 決済会社     | お申込み日      | 次回契約更新日    | 次回引落し日     | 契約   | 状態   |
| 1096  | 1000      | うえる かあと          | 12/25      | ¥1,000 | クレジットカード | 2016-09-16 | 2017-10-01 | 2016-10-01 | 継続中  | 言羊絲田 |
| 1085  | 1000      | うえる かあと          | 12/25      | ¥1,000 | クレジットカード | 2016-09-08 | 2017-10-01 | 2016-10-01 | 継続中  | 詳細   |
| 1084  | 1000      | うえる かあと          | 12/25      | ¥1,000 | クレジットカード | 2016-09-08 | 2017-10-01 | 2016-10-01 | 継続中  | 詳細   |
| 1063  | 1000      | うえる かあと          | 12/25      | ¥1,000 | クレジットカード | 2016-08-25 | 2017-08-25 | 2016-10-01 | 継続中  | 言羊給田 |
| 1062  | 1000      | うえる かあと          | 12/25      | ¥1,000 | クレジットカード | 2016-08-25 | 2017-08-25 | 2016-10-08 | 継続中  | 言羊綿田 |
| 1060  | 1000      | うえる かあと          | 12/25      | ¥800   | クレジットカード | 2016-08-25 |            | 2016-10-08 | 継続中  | 言羊綿田 |

管理画面 Welcart Management > 継続課金会員リスト

## 管理画面 Welcart Management > 継続課金会員情報

|   |              |         |      |            |        |              | ■ 継続課金会員り   | ストに戻る |  |
|---|--------------|---------|------|------------|--------|--------------|-------------|-------|--|
|   |              | 会員No    | 1000 |            | 契約者名   | うえる かあと      |             |       |  |
|   |              | 受注D     | 1044 |            | お申込み日  | 2016-07-22 1 | 1:25:43     |       |  |
| 維 | 続課金情報        | 次回契約更新日 |      | • • • •    | 次回引落し日 | 2016 🔻 -     | 10 • - 22 • |       |  |
|   |              | 受注時金額   | 800円 |            | 決済金額   |              | 800 円       | 800円  |  |
|   |              | 契約      | 継続中  | ¥          | 更新     |              |             |       |  |
|   |              | 処理日時    |      | 決済ID       | ķ      | 四亚分          |             |       |  |
| 3 | 2016-09-22 0 | 5:05:42 |      | 4037264893 | 与信     |              | 決済情報        |       |  |
| 2 | 2016-08-22 0 | 5:04:40 |      | 6748582204 | 与信     |              | 決済情報        |       |  |
| 1 | 2016-07-22 1 | 1:25:43 |      | 1963366308 | 売上計。   | E            | 決済情報        |       |  |

継続課金会員情報画面から、次回契約更新日、次回引き落とし日、決済金額の変更、契約の「停止」 「再開」ができます。「更新」ボタンを押して変更してください。

決済履歴ごとの「決済情報」ボタンをクリックするとダイアログを表示し、受注データ編集画面と 同じように決済情報の確認と変更ができます。

## 定期購入

拡張プラグイン「WCEX AutoDelivery (※Ver 1.1 以降)」を導入すると、定期購入に対応できます。 AutoDelivery のバージョンが低い場合はアップデートしてください。クレジット決済設定の「クイ ック決済」を「利用する」にしてください。

## マイページからのカード情報登録と変更

WelcartPay でクイック決済を利用している場合、Welcart 会員はマイページからカード情報の登録 と変更ができます。カード情報の登録がない会員のマイページには、「クレジットカード登録はこ ちら」というリンクを表示します。

| WelcartPay  | y デモショップ              |         | 動作確認様   ログアウト   マイページ |
|-------------|-----------------------|---------|-----------------------|
| ホーム サンプルページ | <del>7</del> 7        |         |                       |
| マイページ       |                       |         |                       |
| 会員番号        | 1001                  | 入会日     | 2016年08月01日           |
| お名前         | 動作 確認 様               | 現在のポイント | 150                   |
| メールアドレス     | sample@welcartpay.com |         |                       |
|             | 会員情報編集へ               | »       |                       |
|             | クレジットカード登録は           | こちら≫    |                       |
|             | ログアウト                 |         |                       |

| WelcartPay デモ   | ショップ                    | 動作確認様   ログアウト   マイページ |
|-----------------|-------------------------|-----------------------|
| ホーム サンプルページ テスト |                         |                       |
| クレジットカード登録      |                         |                       |
| カード番号           | (半角数字のみ)                |                       |
| セキュリティコード       | (半角数字のみ)                |                       |
| カード有効期限         | ▼ 月 ▼ 年                 |                       |
|                 | 登録 会員情報ページへ戻る トップページへ戻る |                       |
|                 |                         |                       |

尚、上記の画面は埋込み型の場合です。外部リンク型では、e-SCOTT のカード登録画面に遷移します。

既にカードの登録がある会員のマイページでは、「クレジットカード変更はこちら」というリンク に変わり、カードの更新画面に遷移します。

ご注文を電話や FAX で請ける場合、Welcart の会員登録とカードの登録がされていれば、受注デー タを管理受注で登録し、受注データ編集画面から「与信」もしくは「与信売上計上」ができます。 ただし、現時点(Welcart Ver1.9)で継続課金商品と定期購入商品の管理受注での受注登録はできま せん。

## 自動継続課金もしくは定期購入を利用している場合の移行方法

別の決済会社で既に自動継続課金・定期購入を利用していて、WelcartPayに移行する場合は、支払 方法を変更すると同時に、次回の課金日までに会員のクレジットカード情報をマイページから登録 してもらうことが必要になります。

## 支払方法の変更

今まで利用していた支払方法の「決済種別」をWelcartPayに変更するのが最もスムーズな移行方法です。別の決済会社を併用すること(既に契約している受注分は別の決済会社を利用し、新しい受

注から WelcartPay を利用する)は、継続課金では可能ですが、定期購入ではできません。

## 自動継続課金

- 1. 支払方法を別の決済会社と併用する場合、継続課金会員リストの受注 ID を選択し、受注データ の「支払方法」を WelcartPay の支払方法に変更して、受注データを更新します。このとき、受 注データ編集画面の支払方法に WelcartPay で追加した支払方法が表示されない場合は、先にク レジット決済設定を行ってください。
- 2. 継続課金会員リストで「次回引き落とし日」を確認し、直近でないことを確認してください。直近の会員がいる場合、「詳細」リンクから継続課金会員情報画面に遷移して、「次回引き落とし日」を変更するか、「契約」を「停止」してください。(後から停止したデータの再開ができます。)

「詳細」リンクが表示されない場合は、WelcartPay が利用できません。先に支払方法の設定(決済種別の変更)を行ってください。

3. 継続課金会員に、マイページよりクレジットカードの登録が必要な旨をメールでご連絡してください。継続課金会員情報画面の「会員 No」の横に「カード未登録」という表示があったら、会員のクレジットカードが未登録です。継続課金を実行しても決済されません(→5.参照)。

|        | 会員No    | 1000 カード未登録     | 契約者名  | 動作 確認               |
|--------|---------|-----------------|-------|---------------------|
| 継続課金情報 | 受注ID    | 122             | お申込み日 | 2015-11-05 16:07:45 |
|        | 次回契約更新日 | 2016 • 11 • 6 • | 次回落し日 | 2016 • 11 • 4 •     |
|        | 受注時金額   | 2,228円          | 決済金額  | 2228 円              |
|        | 契約      | 継続中 ▼           | 更新    |                     |
|        | 処理日時    |                 |       | 決済ID                |

管理画面 Welcart Management > 継続課金会員情報

- クレジットカードの登録が確認できたら、継続課金を「停止」にしたデータは「再開」にして更 新してください。
- 5. 会員のクレジットカードの登録がないまま自動継続課金処理が行われた場合、決済エラーログが 出力されます。

## 定期購入

- WelcartPay はゼウスとの併用ができません。従って、既に利用しているクレジットカードの決済種別を WelcartPay に変更してください。
- 2. 定期購入リストで「次回受注日」を確認し、直近でないことを確認してください。直近の会員がいる場合、定期購入データ編集画面に遷移して、「次回受注日」を変更するか、「状態」を「中止」してください。(後から中止したデータの再開ができます。)
- 定期購入に、マイページよりクレジットカードの登録が必要な旨をメールでご連絡してください。
   会員データ編集画面にて、クイック決済が「登録あり」になっているか確認してください。
   のクレジットカードが未登録の場合、定期購入を実行しても決済されません(→5.参照)。

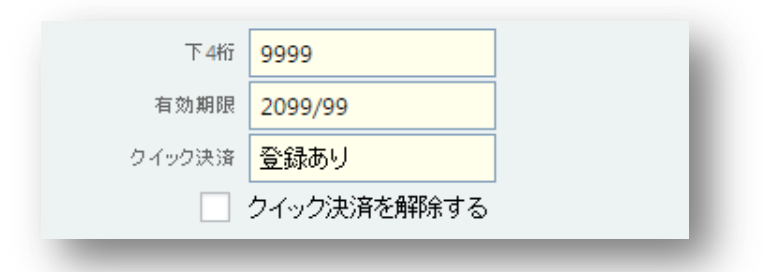

管理画面 Welcart Management > 会員データ編集画面

- クレジットカードの登録が確認できたら、定期購入を「中止」にしたデータは「再開」にして更 新してください。
- 5. 会員のクレジットカードの登録がないまま定期購入処理が行われた場合、未決済のまま受注デー タが登録され、決済エラーログが出力されます

| 回 000269       61       2016-10-04 00:00       新規受付       カード未登組       ● 111.60       クール便       1000       動作       確認       福井県         □ 000268       52       2016-10-04 00:00       新規受付       クレジットカード       カード未登組       ●       キリのののの       シール便       1000       動作       確認       福井県 | 注文番号   | 定期購入ID | 受注目              | 対応状況 | 支払方法     | 決済ID   | 入金状況 | 総合計金額(円) | 配送方法 | 会員No | 姓  | 名  | 都道府県 |    |
|----------------------------------------------------------------------------------------------------|--------|--------|------------------|------|----------|--------|------|----------|------|------|----|----|------|----|
| 000268     52     2016-10-04 00:00     新規受付     クレジットカード     カード未登録     ¥9,353     クール便     1000     動作     確認     福井県                                                                                                    | 000269 | 61     | 2016-10-04 00:00 | 新規受付 | クレジットカード | カード未登録 |      | ¥11,600  | クール便 | 1000 | 動作 | 確認 | 福井県  | 削除 |
|                                                                                                    | 000268 | 52     | 2016-10-04 00:00 | 新規受付 | クレジットカード | カード未登録 |      | ¥9,353   | クール便 | 1000 | 動作 | 確認 | 福井県  | 削除 |

管理画面 Welcart Management > 受注リスト

6. 会員のクレジットカードの登録が完了したら、受注データ編集画面の決済情報ダイアログで、「与信」または「与信売上」が可能になります。

管理画面 Welcart Management > 受注データ編集画面 決済不可

| ステータス<br>対応状況 新規受付 ▼ | クレジットカード       |      | ×    |
|----------------------|----------------|------|------|
| 決済状況 カード未登録          | カード情報未登録       |      |      |
| 通常セール                |                |      | 閉じる  |
|                      | カスタム・オーダーフィールド | **)  | 支払情報 |
|                      |                | 決済情報 |      |
|                      |                |      |      |

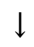

## 管理画面 Welcart Management > 受注データ編集画面 決済可

| 配送会社名選択 ▼                           | クレジットカード     | ×   |
|-------------------------------------|--------------|-----|
| 送り状番号                               | 新規           |     |
| ステータス<br>対応状況 新規受付 ▼<br>決済状況 カード未登録 | 利用金額 11600 円 |     |
| 通常セール                               | 与信    与信売上計上 |     |
|                                     |              | 閉じる |
|                                     | 決済情報         |     |
|                                     |              |     |

## よくあるお問い合わせ

#### Q 定期購入や継続課金は利用できますか?

A はい、可能です。

ただし、定期購入は拡張プラグイン「WCEX AutoDelivery (※Ver1.1 以降)」、継続課金は拡張 プラグイン「WCEX DL Seller (※Ver2.2 以降)」の導入が必要です。既に導入済みでもバージョ ンが低い場合は、必ずアップデートしてください。

#### Q 決済購入操作を行ってみたいのですがデモサイトはありませんか?

 A こちらのデモサイトは、WelcartPayを設定しています。カード決済とオンライン収納代行決済 での購入が体験できます。ただし、オンライン収納代行決済の場合、「注文する」ボタンを押 した以降の画面は、本稼働のものと一部異なります。
 http://demo.welcart.info/welcart/wordpress/ テスト用カード番号: 41230000000300
 テスト用セキュリティーコード: 8888
 テスト用有効期限: 2018/12

#### Q スマホで購入ができません

A SSL・非 SSL 切り替えをサイトで行っている場合は、スマホ対応として拡張プラグイン「WCEX Mobile」の導入が必要です。モバイル設定画面にて「リモートアドレスチェックを行う」のチ ェックを外してください。

SSL 切り替えを行わず、常時 SSL のサイトでは「WCEX Mobile」の導入の必要はありません。

#### Q 使ってはいけないプラグイン等はありますか?

- A 以下のようなプラグインは併用しない事をお勧めいたします。 また、他にも併用できないプラグインがあると考えられますので、不具合が出た場合は、まず Welcart 関連以外のプラグインを停止して動作確認してみてください。
  - キャッシュプラグインは、いずれも個人情報の漏洩が懸念されます。
     十分にキャッシュに対する知識がない場合は使用しないでください。

WelcartPay e-SCOTT

- HTTPS プラグインを使用している場合、決済エラーとなる可能性があります。
- JavaScript や CSS を最適化するプラグインは、様々な動作がエラーとなる可能性が高まり ます。
- バイリンガルプラグインは併用できません。